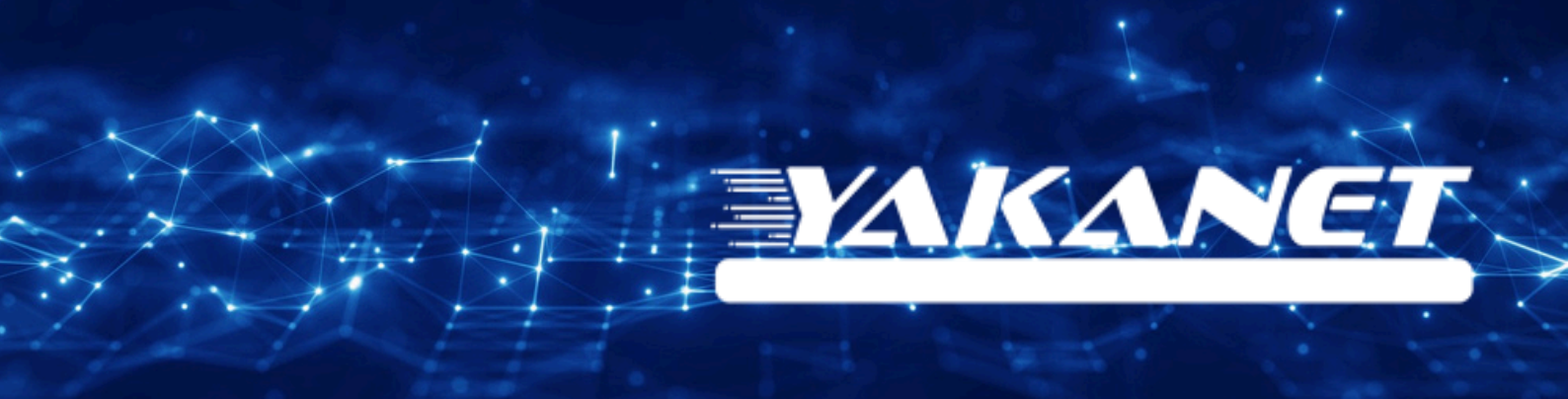

# **AIRTIES** AIR 5650 VDSL Modem Kurulumu

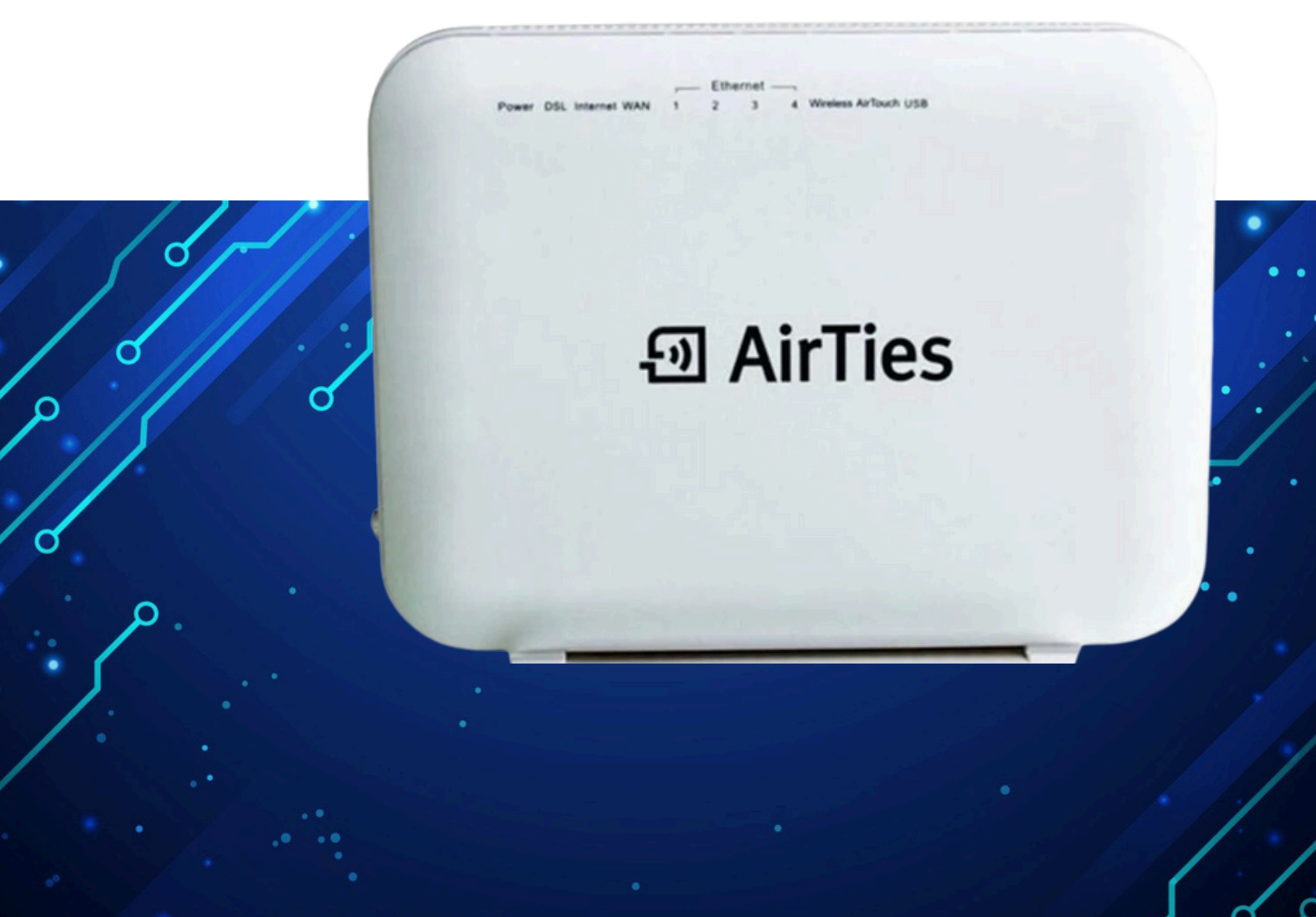

Kuruluma başlamadan önce modeminizin gri portuna VDSL kablonuzu ve siyah güç adaptörünü taktığınızdan emin olun.

**Hatırlatma:** Bilgisayarınızı modeme bağlayacaksanız, CAT kablo kullanarak bağlantı yapmanız gerekmektedir. Kuruluma bilgisayar üzerinden devam edecekseniz ADIM 4'ten başlayabilirsiniz.

### ADIM 1:

Modeminize telefonunuz üzerinden bağlanacaksanız, öncelikle telefonunuzun Ayarlar bölümüne girin.

## ADIM 2:

Wi-Fi seçeneğine tıklayın.

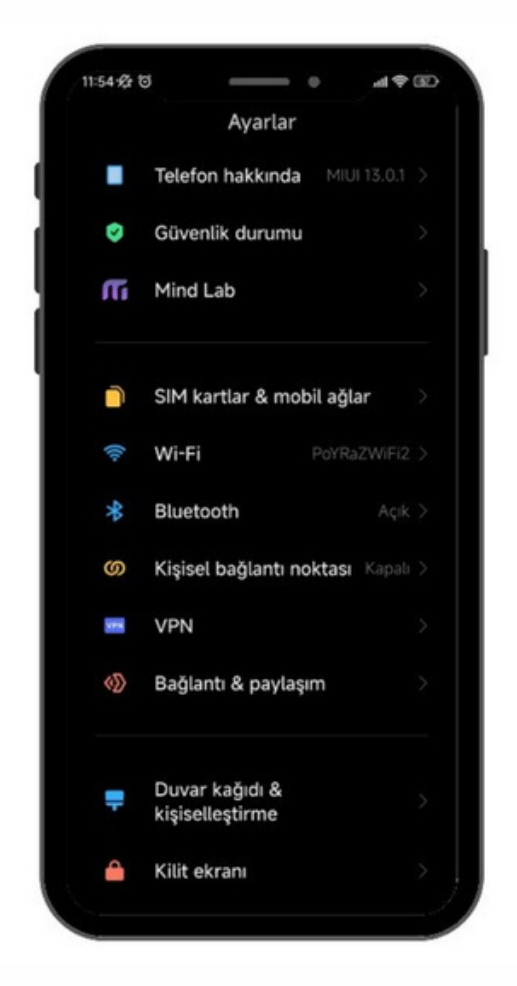

ADIM 3: Wi-Fi ayarlarınızda, modeminizin markasıyla ilgili bir ağ ismi arayın. Örneğin, ZTE marka bir modeminiz varsa, Wi-Fi ağ listesinde "ZTE" adıyla bir seçenek göreceksiniz. Bu seçeneğe tıkladıktan sonra, modeminizin altında yer alan Wi-Fi şifresini girin ve internete bağlanın.

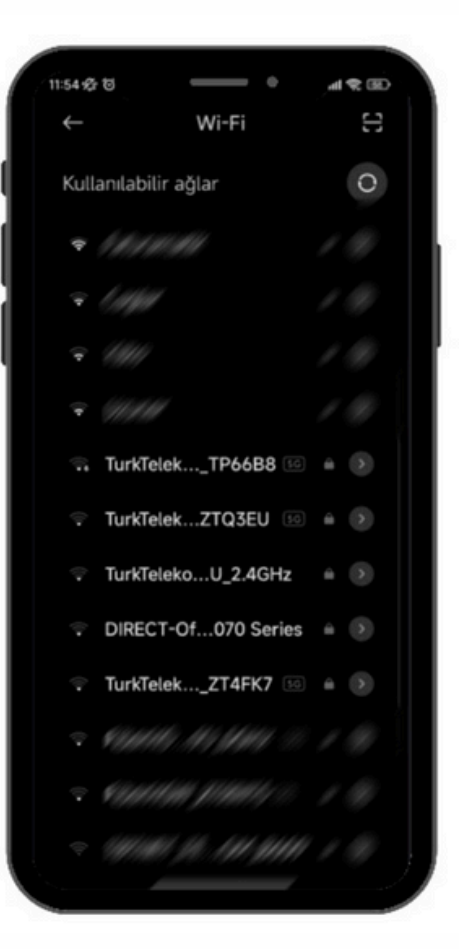

#### ADIM 4:

Tarayıcınızı (Chrome, Opera vb.) açın ve adres çubuğuna 192.168.1.1 yazıp Enter'a basın. Sonrasında sizden kullanıcı adı ve şifre isteyecektir. Varsayılan kullanıcı adı ve şifre "admin" olacaktır.

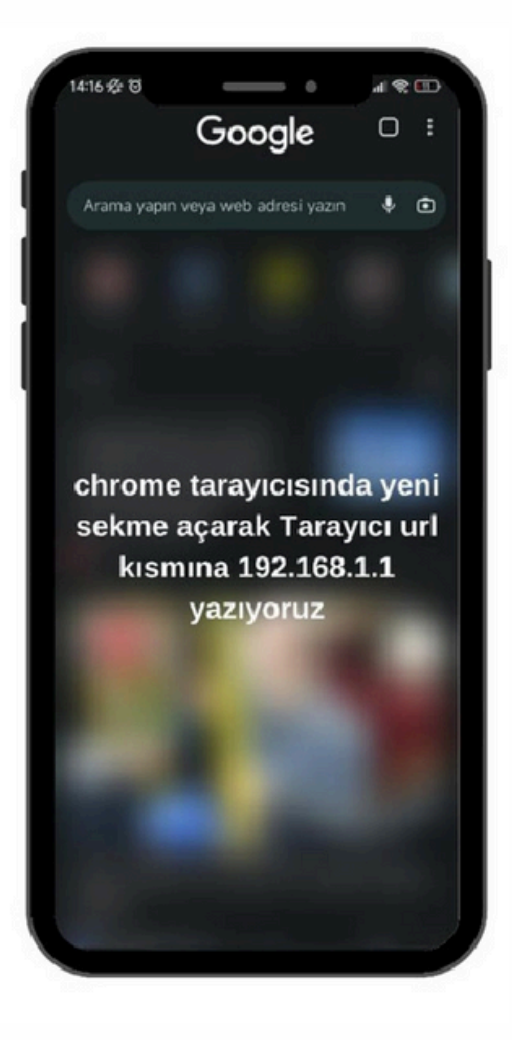

**ADIM 5:** Gelen ekranda kullanıcı adı ve şifre bilgilerini girin:

• Kullanıcı adı: admin Şifre: admin

Giriş yaptıktan sonra TAMAM butonuna basın.

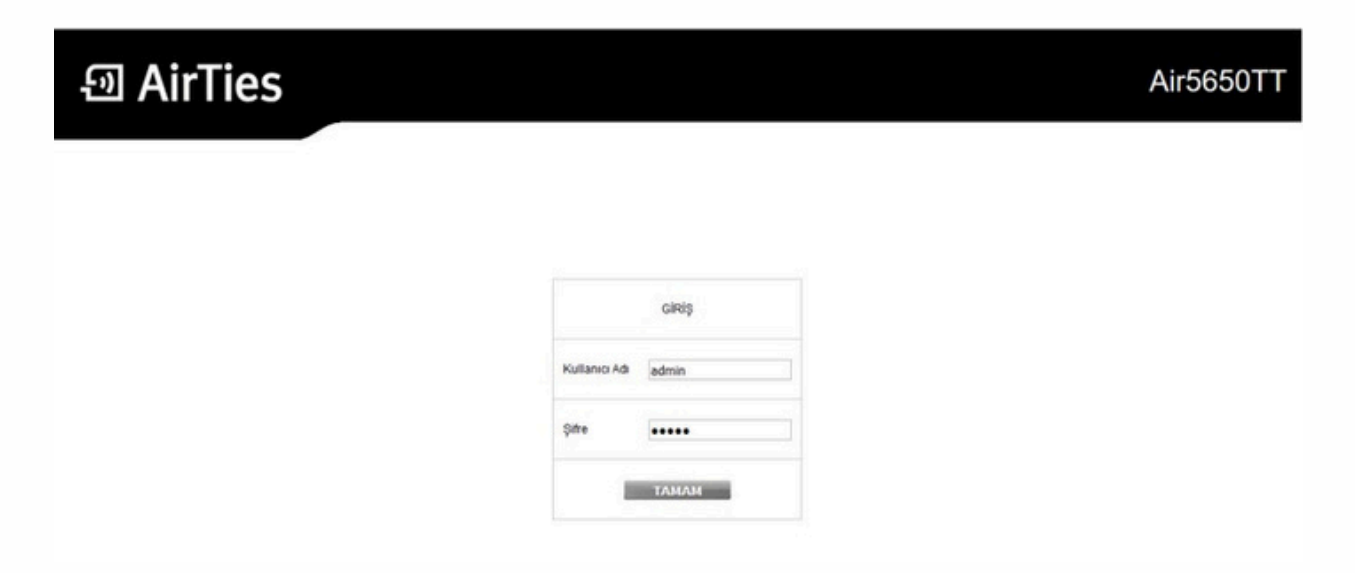

#### ADIM 6:

Sol panelde bulunan Hızlı Kurulum seçeneğine tıklayın. Karşınıza gelen ekranda, size SMS ile gönderilen kullanıcı adı ve şifre bilgilerini gireceksiniz. Fakat önce "TTNET dışında başka bir internet servis sağlayıcı ile kullanmak için tıklayınız" butonuna basın.

| 원 AirTies          | \$       |                                                                                  | Air5650TT |
|--------------------|----------|----------------------------------------------------------------------------------|-----------|
| HIZLI KURULUM      | <u>^</u> | DSL Bağlantısı: Bağlı                                                            | ^         |
| O ANA SAYFA        |          | Internet Bağlantısı: Bağlı                                                       |           |
| O INTERNET         |          | Internet IP Adres: 85.97.5.82                                                    |           |
| O VPN              |          | 1.00.1                                                                           |           |
| O LAN              |          | Internet WLAN (2.4 GHz)                                                          |           |
| O KABLOSUZ         |          |                                                                                  |           |
| O FIREWALL         |          | Kullanıcı Adı durur502184@ttnet                                                  |           |
| O NAT              |          | Sifre                                                                            |           |
| O PORT YÖNLENDIRME |          | Protokol PPPoE                                                                   |           |
| O ROUTING          |          |                                                                                  |           |
| O IGMP             |          | Cihazınızı, TTNET dışında başka bir internet servis sağlayıcı ile kullanmak için |           |
| O QoS              |          | ciika yiniz                                                                      |           |
| O YÖNETİM          |          |                                                                                  |           |
| O DDNS             |          |                                                                                  | İleri »   |
| O UPNP             | U.       |                                                                                  |           |

# ADIM 7:

Sol panelde bulunan Kablosuz seçeneğine girin. Bu bölümde kablosuz ağ adınızı (SSID) ve şifrenizi istediğiniz şekilde düzenleyin. Düzenlemeyi yaptıktan sonra KAYDET tuşuna basın.

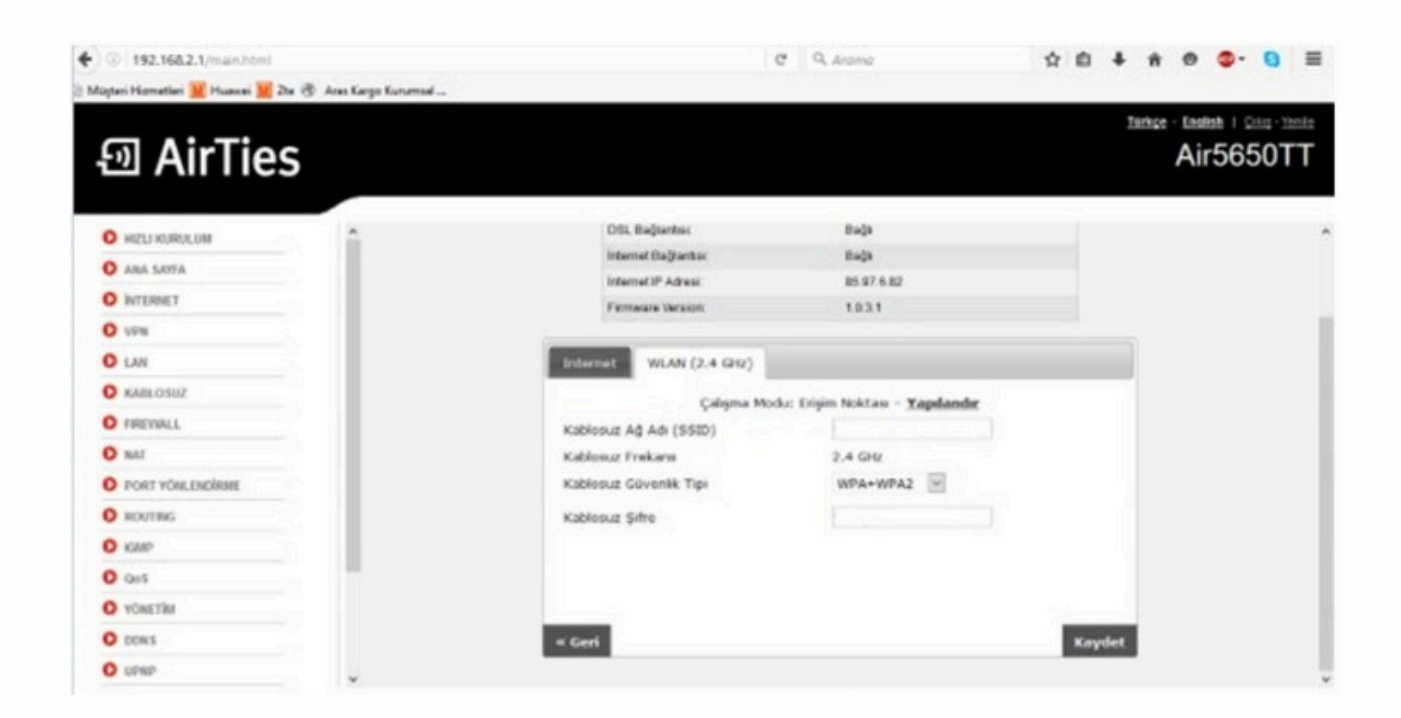

Eğer ayarlarınızı doğru bir şekilde yaptıysanız, modeminiz her 15 dakikada bir IP adresi alacaktır. İnternet bağlantınız hala çalışmıyorsa bir süre bekleyin ve tekrar deneyin.